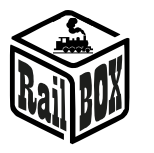

# Centrala DCC Wi-Fi RB 1110

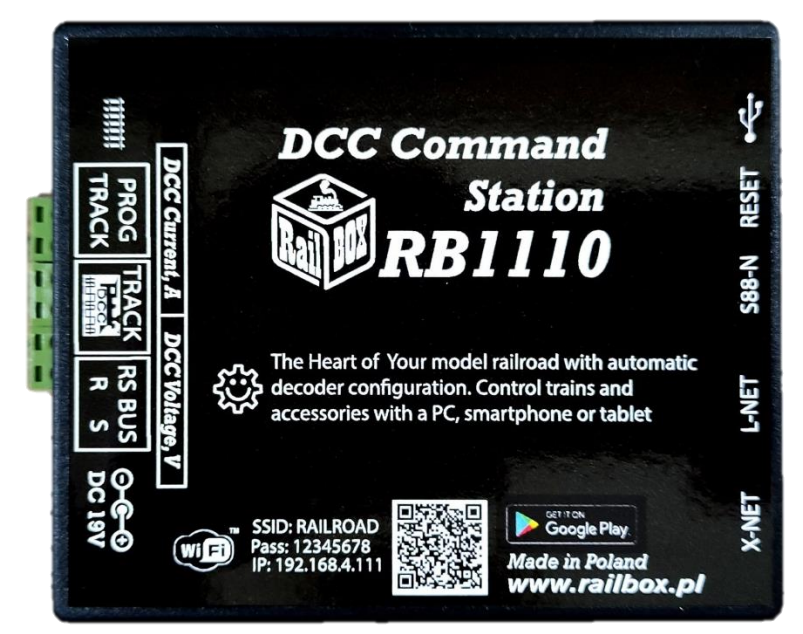

# Spis treści

| Centrala DCC Wi-Fi RB 1110                                  | 1 |
|-------------------------------------------------------------|---|
| Zastosowanie                                                | 1 |
| Podstawowe funkcje:                                         | 2 |
| Parametry techniczne:                                       | 2 |
| Podłączenie                                                 | 2 |
| Podłączenie Centrali RB 1110 do torów                       | 3 |
| Podłączenie urządzeń do sterowania do Centrali RB 1110      | 3 |
| Podłączenie modułów informacji zwrotnej do Centrali RB 1110 | 4 |
| Sterowanie za pomocą tabletu (telefonu)                     | 4 |
| Połączenie tabletu (telefonu) bezpośrednio z Centralą Wifi  | 5 |
| Podłączenie tabletu (telefonu) do domowej sieci Wi-Fi       | 6 |
| Połączenie z aplikacją RailBOX: Railroad Control            | 7 |
| Podłączenie program do sterowania makietą na PC 1           | 1 |
| Konfiguracja parametrów Centrali RB 1110 1                  | 1 |

# Zastosowanie

Centrala RB 1110 przeznaczona jest do sterowania modelami pociągów wyposażonych w dekodery DCC oraz obsługi dekoderów akcesoriów (dekodery zwrotnic, dekodery serwomechanizmów, itp.). Zgodna z normą NRMA DCC, obsługuje protokoły XpressNet<sup>®</sup> w wersji 3.6, LocoNet<sup>®</sup>, LenzLAN i Z21<sup>®</sup> www.railbox.pl

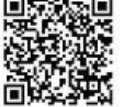

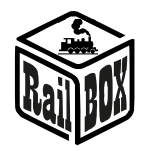

przez Wi-Fi oraz S88 i RS Bus do czujników informacji zwrotnej. Sterowanie może odbywać się za pomocą tabletu (telefonu) z zainstalowaną aplikacją RailBOX: Railroad Control (lub inną, np. Roco Z21<sup>®</sup>) lub dodatkowego manipulatora zgodnego z XpressNet<sup>®</sup>, LocoNet<sup>®</sup>.

Centrala posiada po jednym porcie XpressNet<sup>®</sup>, s88-N RS-Bus, LocoNet<sup>®</sup>, micro USB (lub USB-C) oraz wbudowany moduł Wi-Fi.

### Podstawowe funkcje:

- Obsługa do 32 lokomotyw (adresy od 1 do 9999)
- Możliwość podłączenia do 31 urządzeń XpressNet<sup>®</sup> (np. Lokmouse, Multimaus, Rocomouse, Lenz LH-01, Lenz LH100, Lenz LH90)
- Możliwość podłączenia manipulatorów poprzez szynę LocoNet<sup>®</sup> (np. FRED, Piko SmartControl<sup>®</sup>)
- Możliwość łatwej konfiguracji oraz sterowania z użyciem interaktywnej mapy poprzez aplikację RailBOX: Railroad Control <sup>(2)</sup>/<sub>(2)</sub> (zobacz więcej <u>tutaj</u>)
- Obsługa adresów akcesoriów od 1 do 1023
- Odczyt i zapis CV w trybach: Tor programujący oraz PoM i PoM ACC
- Obsługa 28 i 128 kroków prędkości oraz funkcji w zakresie od F0 do F28.
- Obsługa modułów informacji zwrotnej poprzez protokół RS Bus oraz S88.
- Bieżące wskazanie napięcia zasilania DCC (napięcie na torach) wyświetlacz LED (Wersja z wyświetlaczami)
- Bieżące wskazanie poboru prądu wyświetlacz LED (Wersja z wyświetlaczami)
- Centrala posiada własny moduł Wi-Fi.

## Parametry techniczne:

- Wymiary centrali 90 x 110 x 45mm
- Zasilanie 19V/3-5A DC
- Wyjście DCC 17V max 3A

## Podłączenie

<u>UWAGA:</u> Nie stosować klipsów zasilających do torów z wbudowanym kondensatorem (np. Piko 55270) lub podobnych do współpracy z centralą DCC. Mają one zastosowanie w przypadku zasilania torów napięciem stałym DC i nie nadają się do zasilania napięciem impulsowym DCC. Zastosowanie takich klipsów może spowodować uszkodzenie centrali DCC, które nie będzie podlegało do serwisu naprawczego Centrali w ramach reklamacji.

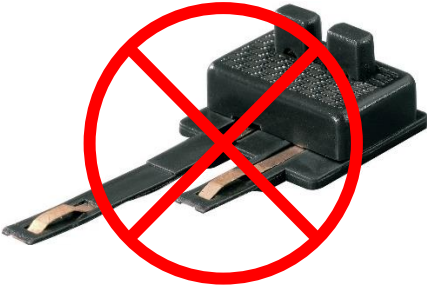

www.railbox.pl

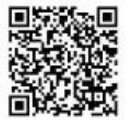

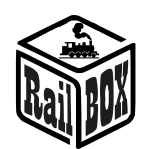

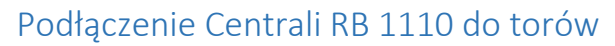

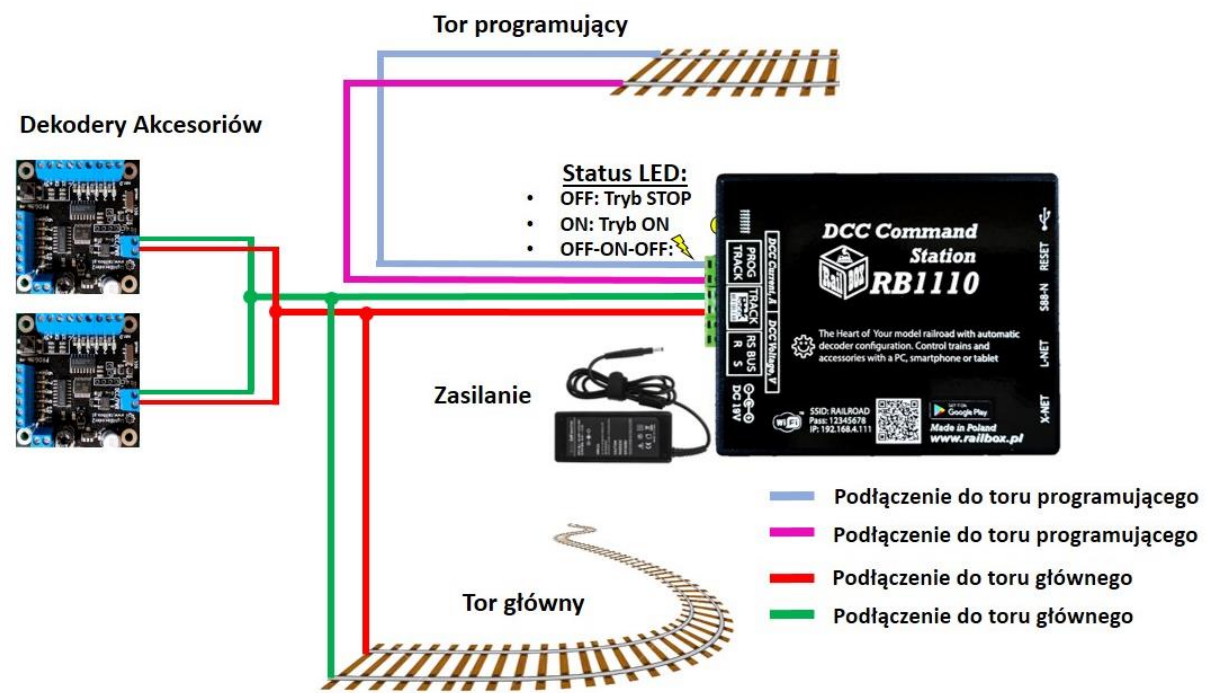

### Podłączenie urządzeń do sterowania do Centrali RB 1110

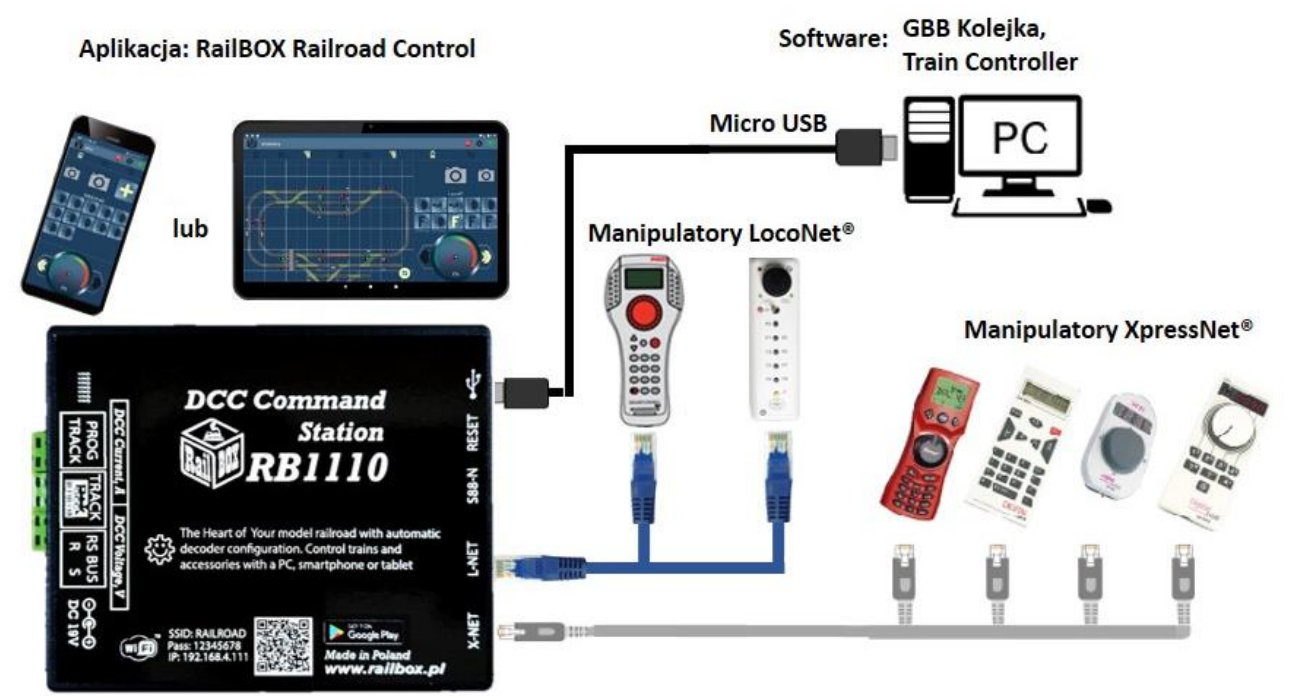

www.railbox.pl

\*Wszystkie znaki towarowe i zarejestrowane znaki towarowe oraz nazwy i zdjęcia produktów użyte w niniejszej dokumentacji są własnością ich właścicieli Pobierz aplikację RailBOX. Railroad Control

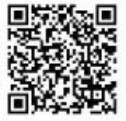

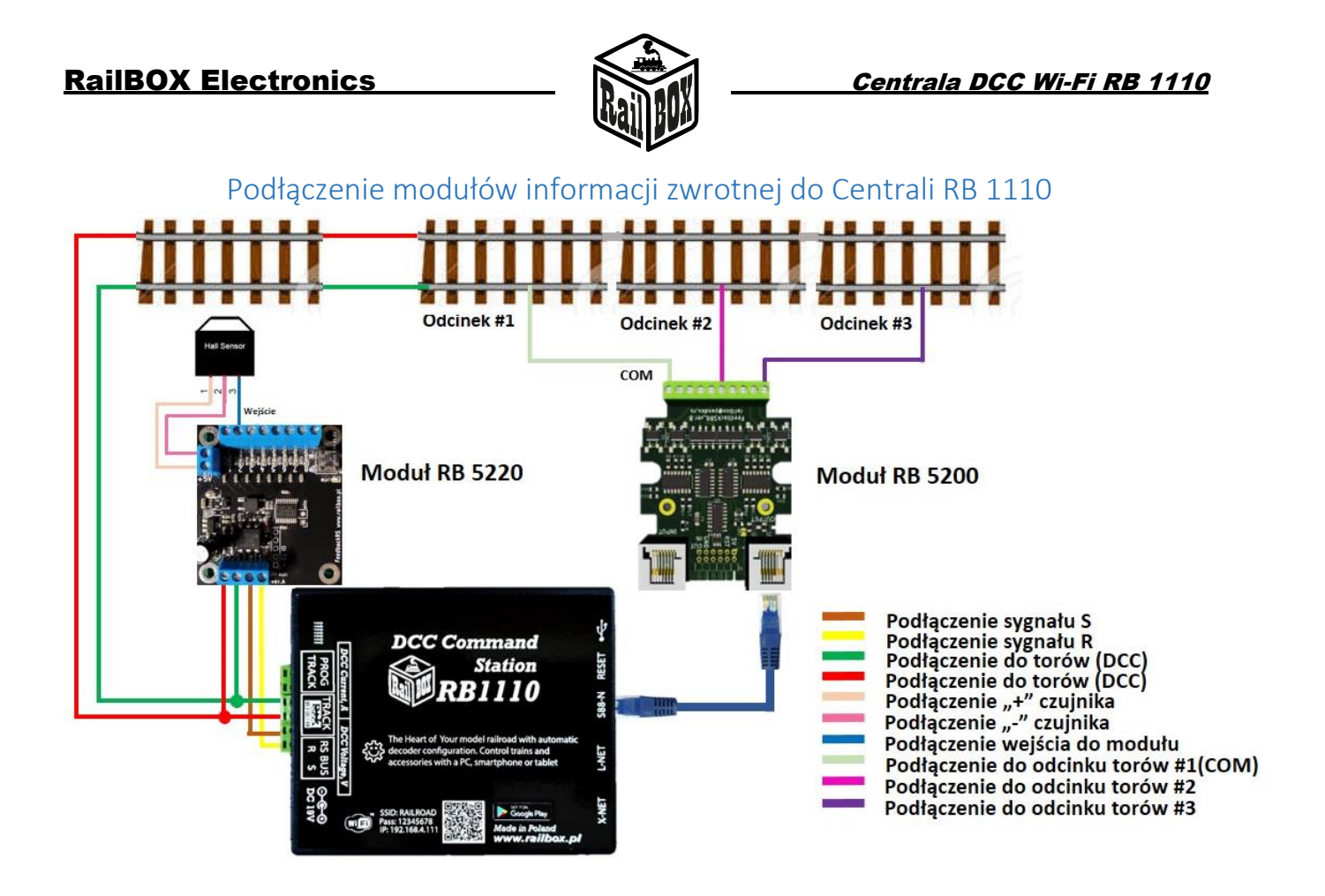

## Sterowanie za pomocą tabletu (telefonu)

Podłączenie tabletu (telefonu) do Centrali RB 1110 jest możliwe w dwa sposoby:

- Bezpośrednio do Wi-Fi Centrali RB 1110. Jest to najłatwiejszy sposób, ale niektóre typy tabletów i telefonów mogą gubić połączenie z centralą, ponieważ "szukają" podłączenia do Internetu. (Poszczególny opis <u>tutai</u>)
- Za pomocą domowej sieci Wi-Fi. Nieco bardziej zaawansowany sposób, jednak umożliwia bezprzewodowe sterowanie makietą z poziomu komputera PC za pomocą odpowiedniego oprogramowania, np. TrainController, GBBKolejka używając protokół LenzLAN. (Poszczególny opis <u>tutaj</u>)

\*Wszystkie znaki towarowe i zarejestrowane znaki towarowe oraz nazwy i zdjęcia produktów użyte w niniejszej dokumentacji są własnością ich właścicieli

www.railbox.pl

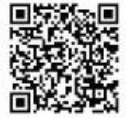

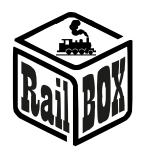

# Połączenie tabletu (telefonu) bezpośrednio z Centralą Wifi

W ten sposób można najłatwiej skonfigurować telefon do sterowania makietą. Poniżej są proste kroki konfiguracji:

| Zainstalować aplikację "RailBOX: Railroad Control" z Google Play                                                                                      | ← railbox Q ♥                                      |
|----------------------------------------------------------------------------------------------------|----------------------------------------------------|
| Włączyć WiFi Centralę RB 1110,<br>otworzyć aplikację                                                                                                  | Google Play                                        |
|                                                                                                    | RailBOX: Railroad Control<br>RailBOX Electronics • |
| <ul> <li>Kliknąć na znaczek Wi-Fi w prawym<br/>górnym rogu ekranu</li> </ul>                                                                          | Loko 🚳 🏟 🛜                                         |
| <ul> <li>Podłączyć telefon do sieci WiFi Centrali</li> <li>RB 1110 z nazwą RAILROAD wpisując hasło</li> </ul>                                         |                                                    |
| "12345678".                                                                                                    |                                                    |
|                                                                                                    |                                                    |
| Wrócić i dalej wejść do "Konfiguracja"                                                                                                    | Loko 🚳 🚺 🛜                                         |
|                                                                                                    |                                                    |
| <ul> <li>Wpisać w pole "IP-Adres" wartość<br/>"192.168.4.111" i kliknąć "POŁĄCZ<br/>PONOWNIE". (Albo użyj wskazówkę pod<br/>znaczkiem "?")</li> </ul> |                                                    |
| <ul> <li>Teraz znaczek Wi-Fi powinien być<br/>zielony wskazując, że podłączenie do WiFi</li> </ul>                                                    | Konfiguracja 🚳 🏟 🛜                                 |
| Centrali jest aktywne. Można spróbować nacisnąć "STOP" i sprawdzić czy Centrala RB                                                                    | <b>点</b> 杨 <b>制</b>                                |
| 1110 odreaguje na tą komendę.                                                                                                    | IP Adres 192.168.4.111 ?                           |
|                                                                                                    | POŁĄCZ PONOWNIE                                    |
|                                                                                                    |                                                    |

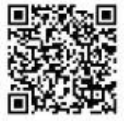

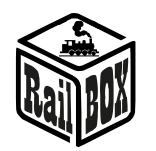

| Podłączenie tabletu (telefonu)                                                                                                    | do domowej sieci Wi-Fi                                                                                                    |  |  |
|----------------------------------------------------------------------------------------------------|----------------------------------------------------------------------------------------------------|--|--|
| Podłączyć PC albo laptop do sieci Wi-Fi Centrali RB 1110                                                                                                    | (Nazwa: RAILROAD, Hasło: 12345678)                                                                                                    |  |  |
| <ul> <li>Otworzyć przeglądarkę i wpisać 192.168.4.111.</li> <li>Jeśli PC jest podłączony do sieci RAILROAD to</li> </ul>                                                                                                    | <b>RailBOX Device Configurator</b>                                                                                                    |  |  |
| powinna otworzyć się strona konfiguracyjna<br>RailBOX.                                                                                                    | WiFi Direct AP                                                                                                    |  |  |
| <ul> <li>Wpisać w pole SSID i Password nazwę i hasło do<br/>domowej sieci Wi-Fi.</li> </ul>                                                                                                    | IP:       192.168.4.111         SSID:       RAILROAD         Password:       12345678                                                                      |  |  |
|                                                                                                    | WiFi client                                                                                                    |  |  |
|                                                                                                    | Status:       Disconnected         ✓ DHCP       IP:       192.168.0.111         Gateway:       192.168.0.1       INetmask:         SSID:          Password |  |  |
| <ul> <li>Nacisnąć "wysłać" i poczekać na aktualizację<br/>strony. W przypadku podłączenia do domowej sieci<br/>Wi-Fi:         <ul> <li>Pole "Status" wyświeci "Connected" oraz<br/>Pole "IP" będzie wskazywało bieżący IP adres<br/>Centrali RB 1110 w domowej sieci Wi-Fi.</li> </ul> </li> <li>W przypadku status "Disconnected" należy sprawdzić<br/>stan połączenia naciskając "Wysłać" ponownie lub<br/>sprawdzić czy nazwa sieci i hasło są prawidłowe.</li> </ul> | Submit Settings saved. RailBOX Electronics www.railbox.pl WiFi client Status: Connected DHCP IP: 192.168.1.33 Contented                                    |  |  |
|                                                                                                    | Gateway:         192.168.1.1           Netmask:         255.255.255.0           SSID:         Railbox           Password:                                  |  |  |
| <u>Uwaga:</u> Adres IP Centrali RB 1110 został<br>wygenerowany automatyczne przez router sieci<br>domowej i może być zmieniony przy kolejnym<br>podłączeniu Centrali do sieci domowej. Aby tego<br>uniknąć należy w konfiguracji routera domowego Wi-<br>Fi dodać Centralę do puli adresów statycznych IP.<br>Można spróbować dalej używać ten IP który został<br>wygenerowany automatycznie, dlatego należy<br>wyłączyć tryb DHCP i nacisnąć ponownie "wysłać"          | WiFi client          Status:       Connected         DHCP       IP:         IP:       192.168.1.33                                                         |  |  |

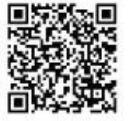

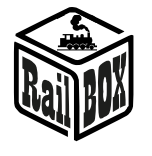

• Teraz podłączyć telefon lub tablet do domowej sieci Wi-Fi oraz w aplikacji do sterowania makietą RailBOX: Railroad Control wprowadzić bieżący IP adres Centrali RB 1110 (Patrz "<u>Podłączenie tabletu (telefonu)</u> <u>bezpośrednio do Wi-Fi Centrali</u> RB 1110").

| Konfigura       | cja 🚺 |          | ((i• |
|-----------------|-------|----------|------|
| Ā               |       |          |      |
| IP Adres        | 192.  | 168.1.33 | ?    |
| POŁĄCZ PONOWNIE |       |          |      |

# Połączenie z aplikacją RailBOX: Railroad Control

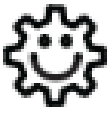

Ten symbol oznacza łatwą konfigurację. Wszystkie produkty RailBOX posiadające ten symbol na płytce lub taką naklejkę na obudowie umożliwiają dwustronną komunikację (protokół Railcom<sup>®</sup>) z centralami posiadającymi odbiornik Railcom<sup>®</sup>:

- Automatyczną detekcję nowych dekoderów podłączonych do torów oraz możliwość automatycznego ustalenia adresu dekodera (tylko z Centralami RB1110)
- Możliwość w dowolny moment na torze głównym (POM) robić odczyt i zapis zmiennych konfiguracyjnych
- Możliwość ustalenia krótkiej nazwy dekodera (POM) do szybkiej identyfikacji urządzenia w aplikacji RailBOX: Railroad Control

Właściciele dekoderów RailBOX z symbolem <sup>(2)</sup> oraz Centrali RB 1110 nie muszą już przyjmować się ustaleniem adresów do dekoderów akcesoriów oraz wagonów i lokomotyw RailBOX wystarczy tylko podłączyć nowe urządzenie do torów a system sam automatycznie znajdzie kolejny wolny adres i nadanie go do dekodera. Za tym w aplikacji RailBOX: Railroad Control automatycznie pojawie się nowa lokomotywa, lub akcesoria już z ustalonym adresem. W przypadku akcesoriów zostanie tylko przemieścić ich do odpowiedniego miejsca na mapie w aplikacji RailBOX: Railroad Control

Nowy standard DCC S-9.2.1.1 definiuje adres dynamiczny, który umożliwia automatyczne nadawanie adresu dekodera w zależności od centrali, do której ten dekoder jest podłączony. Każdy dekoder obsługujący ten standard ma unikalny numer seryjny, za pomocą którego centrala może wysłać komendy tylko do tego dekodera nawet wówczas, kiedy już istnieje dekoder z takim samym adresem bazowym.

Dodatkowo standard ten definiuje proces identyfikacji podłączonych do szyny DCC dekoderów przez wysyłanie specjalnych komend DCC, na które dekoder powinien wysłać odpowiedź przez kanał komunikacji zwrotnej (Railcom<sup>®</sup>) i przekazać ten unikalny numer seryjny.

Wszystko opisane wyżej umożliwia automatyczną detekcję nowych urządzeń podłączonych do szyny DCC oraz nadawanie adresu dynamicznego bez potrzeby ręcznej konfiguracji dekodera na torze programującym albo przez inny sposób programowania, który udostępnił producent tego dekodera. Dodatkowo ten samy dekoder może mieć różne adresy w przypadku innych centrali DCC, co jest bardzo przydatne na imprezach kolejowych. W końcu proces dodawania nowego urządzenia wygląda

### <u>www.railbox.pl</u>

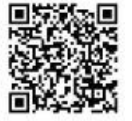

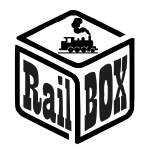

podobnie jak dodawanie nowych urządzeń do szyny USB w komputerach osobistych. Warto zwrócić uwagę, że w przypadku braku wsparcia nowego standardu albo braku zapisanego adresu dynamicznego dla danego dekodera w pamięci centrali, ten dekoder będzie odpowiadał na adres statyczny, który jest zapisany w CV1 (dotyczy "krótkich" adresów)

# Podłączenie nowego urządzenia w trybie dynamicznego adresu

| <ul> <li>Włączyć centralę RB 1110</li> <li>Podłączyć dowolne urządzenie<br/>(telefon lub tablet) z aplikacją RailBOX<br/>Railroad Control do centrali</li> <li>Status podłączenia Wi-Fi w aplikacji<br/>powinien świecić się na zielono</li> </ul>                                                                                                    | Konfiguracja<br>Konfiguracja<br>Ne Adres 192.168.4.111 ?<br>POŁĄCZ PONOWNIE                                                                                                    |
|----------------------------------------------------------------------------------------------------|----------------------------------------------------------------------------------------------------|
| <ul> <li>Podłączyć dekoder z funkcją automatycznego nadawania adresu i do torów (Złącze "TRACK")</li> <li>Po kilku sekundach w aplikacji powinno otworzyć się okienko nowego urządzenia, które będzie wskazywało następną informację o urządzeniu:         <ul> <li>Nazwę oraz unikalny ID dekodera</li> <li>Ilość funkcji (wyjść) dekodera</li> <li>Adres domyślny (bazowy) dekodera</li> <li>Adres sugerowany (dynamiczny) dekodera</li> </ul> </li> </ul> | Powiadomienie o nowym<br>urządzeniuNowe urządzenieRB4400:41CBCTyp dekoderaAkcesoriumIlość funkcij:28Adres domyślny:149Adres sugerowany:125Tryb dekodera:Tryb semaforów •Tryb podrzędny:+4 semafory m •PóźNIEJANULUJZASTOSUJPóźNiejRB2300:FECE1Typ dekoderaLokoIlość funkcij:28Adres domyślny:13 |
| <ul> <li>Kliknąć "Zastosuj" albo wstępne<br/>zmienić sugerowany adres nowego<br/>urządzenia oraz wybrać odpowiedni tryb<br/>dekodera</li> </ul>                                                                                                    | Adres sugerowany: 11<br>Tryb dekodera: SP#1: EP08   PÓŹNIEJ ANULUJ ZASTOSUJ                                                                                                    |

### www.railbox.pl

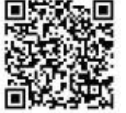

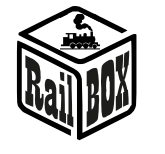

Nowe urządzenie zostanie dodano na Akcesorium Stor mapę w postaci elementów graficznych (np. rozjazdów lub semaforów) 106 16 121 122 123 124 48 154 150 152 153 151 o Naciśnięcie na element pozwala go przesunięcie odpowiedniego do miejsca na mapie o Długie naciśnięcie element na pozwala go edytować lub usunąć • W menu edycji możesz zmienić typ 150 151 152 153 154 elementu, go nazwę oraz adres dynamiczny • Użyj przycisk "Automatyzacja" aby Akcesorium zadać uzależnienie stanu innych Urządzenie: Nazwa elementów na mapie od stanu RB4400:1 wybranego elementu Odwrócony EDYTUJ CV AUTOMATYZACJA Rozjazd prawy ANULUJ ZMIEŃ

#### www.railbox.pl

\*Wszystkie znaki towarowe i zarejestrowane znaki towarowe oraz nazwy i zdjęcia produktów użyte w niniejszej dokumentacji są własnością ich właścicieli Pobierz aplikację RailBOX. Railroad Control

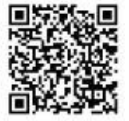

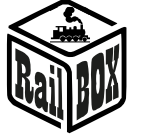

albo do menu lokomotyw w zależności Loko Stop od typu dekodera LOCO#5 Edytor loko • Naciśnięcie na znaczek zdjęcia pozwala przejść do listy lokomotyw Długie naciśnięcie – do edycji wybranego wagonu/lokomotywy, LOCO#5 RB2300 gdzie możesz zmienić ilość oraz rodzaj pokazywanych funkcji, nazwę, wybrać EDYTUJ CV g zdjęcie itd. USUŃ ZASTOSUJ F0  $\checkmark$ 5 Engine  $\checkmark$ 에) Horn High ~ 2 🔊 Horn Low ~

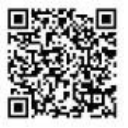

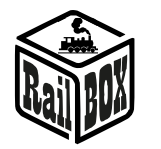

## Podłączenie program do sterowania makietą na PC

Centrala RB 1110 umożliwię sterowanie makietą przez różne oprogramowanie, np. TrainController, Rocrail, GBBKolejka i itp. Podłączenie Centrali RB 1110 do PC możliwe w dwa sposoby (Poniżej przykład konfiguracji w programie GBBKolejka):

| Za pomocą kabla USB (Protokół Lenz                                  | DCC System configuration                                  |                                                                |                         | ×       |  |
|---------------------------------------------------------------------|-----------------------------------------------------------|----------------------------------------------------------------|-------------------------|---------|--|
| LI100F). Przed konfiguracją należy                                  | DCC Systems:<br>Railbox DCC                               | Parameters of current DCC System<br>General Additional options | 1:                      |         |  |
| zainstalować sterowniki urządzenia<br>znaidujące się tutaj:         | ainstalować sterowniki urządzenia<br>naidujące się tutaj: |                                                                | Name: Rai               | box DCC |  |
|                                                                     |                                                           | Device type:                                                   | LI101F ~                |         |  |
|                                                                     |                                                           | COM speed:                                                     | 115200 V                |         |  |
|                                                                     |                                                           | Server network address:                                        | 192.168.0.200           |         |  |
|                                                                     | DCC System configuration                                  | Server port:                                                   | 2220                    |         |  |
| Przez protokoł Lenz LAN. WI-FI<br>Centrala RB 1110 musi być w sieci | DCC Systems:                                              | Parameters of current DCC System                               | I:                      |         |  |
| lokalnej PC.                                                        | Railbox DCC                                               | General Additional options Name: Rail                          | box DCC                 |         |  |
|                                                                     |                                                           | Device type:                                                   | LAN (23151) V           |         |  |
|                                                                     |                                                           | COM port:                                                      | СОМ7 ~                  |         |  |
|                                                                     |                                                           | COM speed:<br>Server network address:                          | 19200 ~<br>192.168.1.33 |         |  |
|                                                                     |                                                           | Server port:                                                   | 5550                    |         |  |

# Konfiguracja parametrów Centrali RB 1110

Domyślnie Centrala RB 1110 skonfigurowana jest na 40 wejść (5 modułów) jednak istnieje możliwość zwiększenia ilości wejść do 128 za pomocą strony konfiguracyjnej. Aby otworzyć stronę konfiguracyjną należy:

| Podłączyć PC albo laptop bezpośrednio do sieci Wi-Fi Centrali (Nazwa: RAILROAD, Hasło: 12345678)                                                                                                    |                                                                                                    |  |
|----------------------------------------------------------------------------------------------------|----------------------------------------------------------------------------------------------------|--|
| <ul> <li>Otworzyć przeglądarkę i wpisać<br/>192.168.4.111. Jeśli PC jest podłączony<br/>do sieci RAILROAD to powinna otworzyć<br/>się strona konfiguracyjna RailBOX.</li> <li>Wpisać w połę SSID i Password nazwę i<br/>hasło do domowej sieci Wi-Fi.</li> </ul> | RailBOX Device Configurator         WiFi Direct AP         IP:       192.168.4.111         SSID:       RAILROAD         Password:       12345678         Channel:       6         WiFi client         Status:       Disconnected         IP:       192.168.0.111         Gateway:       192.168.0.11         Netmask:       255.255.255.0         SSID: |  |

### www.railbox.pl

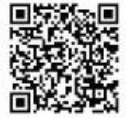